# Guía para la actualización de la Lista OFAC en iMoney de forma manual

Grupo Consultor en Divisas

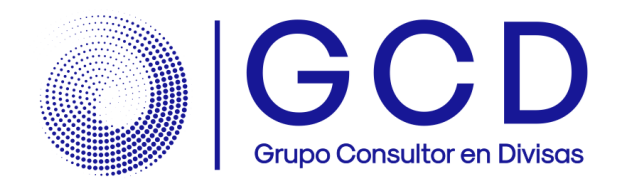

#### Descargue los archivos de la página.

Debe abrir su navegador de Internet y entrar a la página oficial de la lista SDN/OFAC: https://sanctionslist.ofac.treas.gov/Home/SdnList

Descargue los archivos SDN.SCV, ADD.SCV y ALT.CSV.

| anctions List Service             |                                                                       |                                                                                                    |                                                                                                    |           |         |
|-----------------------------------|-----------------------------------------------------------------------|----------------------------------------------------------------------------------------------------|----------------------------------------------------------------------------------------------------|-----------|---------|
|                                   |                                                                       | SDN List Consolidated List Customize Dataset Archives API Documentation                                                                                         |                                                                                                    |           |         |
| Searcially Devia                  | nated Nationals List                                                  |                                                                                                    |                                                                                                    |           |         |
| is our of it astronom effort      | CERC multitude test                                                   | and to se which for an analysis of transmit recention it who live including a nonzer and another such as terminer and another restlictors declarated under some | server the same resource config Collected a soft individual and concentration are relied. Sources Partners of |           |         |
| Nationals" or "SDNs." Their asset | s are blocked, and U.S. persons are generally prohibited from dealing | with them, had more information on Treatury's Sarctions Programs.                                                                                               | арита на им посторијаристи, солексичеј, кол полосили на сопритик им силик. Јуковеј секурники                  |           |         |
| Data Center - SDN                 | List                                                                  |                                                                                                    |                                                                                                    |           |         |
| Choose from the various data t    | We types below to download a complete version of the SDN List.        |                                                                                                    | Last Updated 12/8/2024                                                                                        |           |         |
| File Name                         | Description                                                           |                                                                                                    | Size                                                                                                    |           |         |
| SDN_ENHANCED.ZIP                  | Compressed XML version of the SDN list that conf                      | orms to the enhanced data standard                                                                                                    | 5.02 M8 Download                                                                                              |           |         |
| SDN_ENHANCED.XML                  | XML version of the SDN list that conforms to the e                    | mhanced data standard                                                                                                    | 82.51 MB Download                                                                                             |           |         |
| > File Signatures                 |                                                                       |                                                                                                    |                                                                                                    |           |         |
| SDN_ADVANCED.2/P                  |                                                                       |                                                                                                    |                                                                                                    |           |         |
| SDN_ADVANCED.XML                  | SDN.CSV                                                               | Comma delimited primary SDN names                                                                                                    | Comma delimited primary SDN names                                                                             | 3.73 MB   | Downloa |
| > File Signatures                 |                                                                       |                                                                                                    |                                                                                                    |           |         |
| SDN.XML                           |                                                                       |                                                                                                    |                                                                                                    |           |         |
| > File Signatures                 | > File Signature                                                      | S                                                                                                    |                                                                                                    |           |         |
| SDN_XML2IP                        |                                                                       |                                                                                                    |                                                                                                    |           |         |
| SDN.CSV                           | ADD.CSV                                                               | Comma delimited SDN addresses (links to SDN.CSV a                                                                                                    | nd ALT.CSV)                                                                                                   | 1.31 MB   | Downloa |
| > File Signatures                 |                                                                       |                                                                                                    |                                                                                                    |           |         |
| ADD.CSV                           |                                                                       |                                                                                                    |                                                                                                    |           |         |
| > File Signatures                 | > File Signature                                                      | S                                                                                                    |                                                                                                    |           |         |
| ALT.CSV                           |                                                                       |                                                                                                    |                                                                                                    |           |         |
|                                   | ALT.CSV                                                               | Comma delimited alternate (aka) names (links to SDN                                                                                                    | I.CSV and ADD.CSV)                                                                                            | 935.68 KB | Deumlas |
|                                   |                                                                       |                                                                                                    |                                                                                                    | 555.00 10 | Downloa |

Algunos antivirus pueden bloquear la descarga de archivos desconocidos. Si esto ocurre, busque entre las opciones para permitir la descarga.

## grupo-cd.com

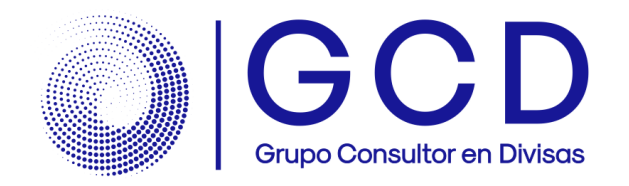

#### Identifique la función en iMoney.

Acceda al sistema iMoney con su Clave de Entrada y Password y vaya el menú Listas a la opción 5. Actualización de la Lista SDN/OFAC.

| 6                       | S | Grancas | Utilerias Pr | evención L                                                                                                    | stas Acerca de<br>1. Lista Propia de Personas y Documentos Boletinados (Lista Negra)                          |
|-------------------------|---|---------|--------------|----------------------------------------------------------------------------------------------------|----------------------------------------------------------------------------------------------------|
| /Sals Compra Venta Gast |   | Gastos  | Deps/R       | <ol> <li>Lista de Personas Bloqueadas y Lista ONU (Búsqueda directa y Mantenimiento)</li> <li>Actualización de Lista de Personas Bloqueadas y Lista ONU</li> </ol> |                                                                                                    |
|                         |   |         |              | _                                                                                                    | 4. Lista SDN/OFAC (Búsqueda directa y Mantenimiento)<br>5. Actualización de Lista SDN/OFAC                    |
|                         |   |         |              |                                                                                                    | 6. Lista Propia de Personas Políticamente Expuestas (PEPs), (Búsqueda directa, Actualización y Mantenimiento) |
|                         |   |         |              |                                                                                                    | 7. Actualización de Base de Datos de AvantDb⊗<br>8. Búsqueda directa en Base de Datos de AvantDb©             |
|                         |   |         |              |                                                                                                    | 9. Búsqueda directa en Base de Datos Quién es Quién∞                                                          |
|                         |   |         |              |                                                                                                    | 10. Lista SAT, (Búsqueda directa, Actualización y Mantenimiento)                                              |
|                         |   |         |              |                                                                                                    |                                                                                                    |

Elija la opción Actualizar SDN/OFAC mediante archivo...

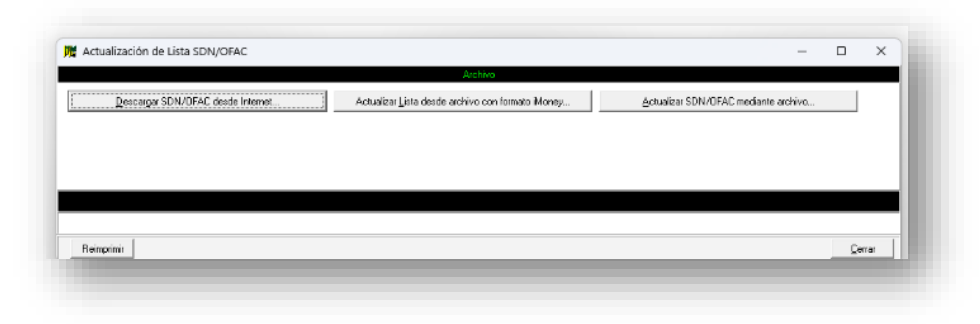

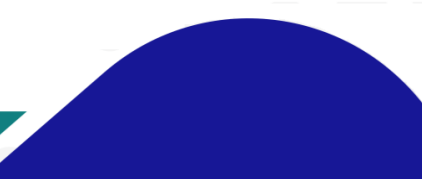

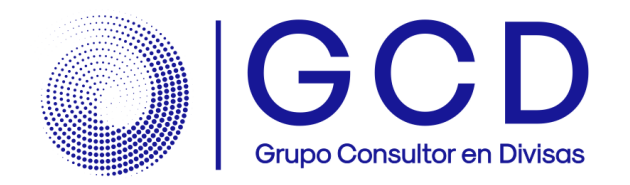

### Seleccione los archivos.

Vaya a la sección de **Descargas** y seleccione el archivo SDN.CSV y de clic en el botón Abrir.

| Buscarien: 🚽 Descargas                       | - 🗢 🗈 💕 📰 -   |
|----------------------------------------------|---------------|
| Nombre                                       | Fecha de moc  |
| Hoy (3)                                      |               |
| 🖬 add.csv                                    | 12/06/2024 1  |
| 🖻 sdn.csv                                    | 12/06/2024 10 |
| 🖬 alt.csv                                    | 12/06/2024 10 |
| kombre de archivo: [sdn.csv                  | Abrir         |
| ipo de archivo: Delimitado por Comas (*.csv) | - Cancelar    |

El sistema comenzará con la actualización de los nombres e importará los tres archivos que se descargaron previamente.

|                                   | CMI sau/Aura/AD availand (Archiners)              |                                       |  |
|-----------------------------------|---------------------------------------------------|---------------------------------------|--|
| Descargar SDN/0FAC desde Internet | Actualizar Lista desde archivo con formato iMoney | Actualiza: SDN/0FAC mediante archivo. |  |
|                                   |                                                   |                                       |  |
|                                   |                                                   |                                       |  |
|                                   | Importando archivo de Nombres                     |                                       |  |
|                                   |                                                   |                                       |  |
| NG HWA JONG                       |                                                   |                                       |  |

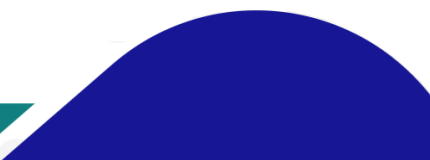

grupo-cd.com

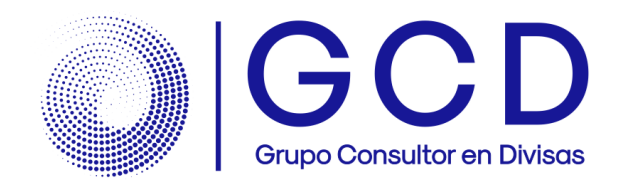

#### Finalice el proceso.

Al terminar se mostrará una ventana con la información de la actualización y podrá imprimir evidencia si lo desea.

| Notificación<br>El Proceso terminó correctamente.<br>36100 registros fueron agregados. | ×                                                                                          |                                                                                                    |                                                          |
|----------------------------------------------------------------------------------------|--------------------------------------------------------------------------------------------|----------------------------------------------------------------------------------------------------|----------------------------------------------------------|
| E E                                                                                    | Actualización de Listas                                                                    |                                                                                                    | - 0                                                      |
| 14                                                                                     |                                                                                            | Total:36100 100% 36100 of 36                                                                                                    | 100                                                      |
| ¿Desea imprimir el Resultado de la Actualización?                                      | CENT<br>HIDALGO 12 1,<br>Eviden<br>Personas o Entidades Agregadas o Actualizadas<br>Nombra | RO CAMBIARIO DE<br>Sucursal No.: 99<br>CENTRO, Guadalajara, JALISCO<br>R.F.C.: GCDXXXXXXIII<br>cia de Actualización de Lista<br>Fecha de Actualización de Lista | PRUEBA<br>D. Mexico, C.P. 44100<br>SDN/OFAC<br>1024      |
|                                                                                        | Titulo                                                                                     | Ciudad                                                                                                    | Motivo o Prog. Sanc.<br>Pais                             |
|                                                                                        | Lista SDN/OFAC                                                                             |                                                                                                    |                                                          |
|                                                                                        | AL-BAKI MOHAMMED                                                                           | individual<br>Birmingham                                                                                                    | Specially Designated Global Terrorists<br>United Kingdom |
|                                                                                        | AL-RAHIM HAMAD AL-TALHI                                                                    | individual<br>Buraydah                                                                                                    | Specially Designated Global Terrorists<br>Saudi Arabia   |
|                                                                                        |                                                                                            |                                                                                                    |                                                          |

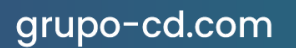